# Konfigurieren von Speicherprofilen für integrierte Server der C-Serie mit UCSM

## Inhalt

Einführung Voraussetzungen Anforderungen Verwendete Komponenten Konfigurieren Disk Group Policy erstellen Speicherprofil erstellen Boot-Richtlinie basierend auf Boot LUN erstellen Überprüfen Fehlerbehebung

# Einführung

In diesem Dokument wird beschrieben, wie Sie Speicherprofile für integrierte Server der C-Serie mit Cisco UCS (Unified Computing System) Manager (UCSM) konfigurieren. Speicherprofile ermöglichen Flexibilität bei der Definition der Anzahl der Speicherlaufwerke, der Rollen und der Verwendung dieser Festplatten sowie anderer Speicherparameter. Grundsätzlich können Sie eine virtuelle Festplatte in verschiedene Bereiche aufteilen, die als Logical Unit Number (LUNs) bezeichnet werden, und diesen LUNs Rollen zuweisen.

## Voraussetzungen

## Anforderungen

Für dieses Dokument bestehen keine speziellen Anforderungen.

#### Verwendete Komponenten

Dieses Dokument ist nicht auf bestimmte Software- und Hardwareversionen beschränkt.

Die Informationen in diesem Dokument wurden von den Geräten in einer bestimmten Laborumgebung erstellt. Alle in diesem Dokument verwendeten Geräte haben mit einer leeren (Standard-)Konfiguration begonnen. Wenn Ihr Netzwerk in Betrieb ist, stellen Sie sicher, dass Sie die potenziellen Auswirkungen eines Befehls verstehen.

# Konfigurieren

#### **Disk Group Policy erstellen**

Dieses Beispiel ist gültig, wenn Sie Festplatten6-7 zum Erstellen eines Redundant Array of

Independent Disks (RAID) 1-Volumes verwenden, das zum Erstellen von LUNs verwendet wird. Sie können auch die Konfiguration der automatischen Datenträgergruppe verwenden, wenn das System die Festplatten auswählt. In diesem Beispiel wird die manuelle Konfiguration für Demonstrationszwecke verwendet, falls Sie die Festplatten manuell zuweisen möchten, wie im Bild gezeigt.

| Properties                 |                                                        |                             |            |
|----------------------------|--------------------------------------------------------|-----------------------------|------------|
| Name: qa                   | m-c220-boot                                            |                             |            |
| Description:               |                                                        |                             |            |
| RAID Level: RA             | AID 1 Mirrored                                         | -                           |            |
| O Disk Gro<br>Disk Group ( | oup Configuration (Automatic<br>Configuration (Manual) | ) 💿 Disk Group Configuratio | n (Manual) |
| 🕰 Filter 🖨 E               | Export 😹 Print                                         |                             |            |
| Slot Number                | Role                                                   | Span ID                     | <b>F</b>   |
| 6                          | Normal                                                 | Unspecified                 |            |
| 7                          | Normal                                                 | Unspecified                 |            |

### Speicherprofil erstellen

Nachdem Sie **Festplattengruppe** erstellt haben, erstellen Sie das **Speicherprofil**, und erstellen Sie **Boot LUN** und **Data LUN(s)**.

| Local LUNs Controller Defi                                                                                                    | nitions Faults  |           |             |                           |                      |              |             |          |    |
|----------------------------------------------------------------------------------------------------|-----------------|-----------|-------------|---------------------------|----------------------|--------------|-------------|----------|----|
| 🔍 Filter 🖨 Export 😸 Pri                                                                                                    | nt              |           |             |                           |                      |              |             |          |    |
| Name                                                                                                    | RAID Level      | Size (MB) |             | Config State              | Deploy Name          | LUN ID       | Drive State | <b>₽</b> |    |
| 100gb                                                                                                    | RAID 1 Mirrored | 0         |             | Not Applied               |                      |              |             |          | 13 |
| Data                                                                                                    | RAID 1 Mirrored | 0         |             | Not Applied               |                      |              |             |          | -  |
|                                                                                                    |                 |           |             |                           |                      |              |             |          |    |
|                                                                                                    |                 |           |             |                           |                      |              |             |          |    |
|                                                                                                    |                 |           |             |                           |                      |              |             | -        |    |
| Details                                                                                                    |                 |           |             |                           |                      |              |             |          | _  |
|                                                                                                    |                 |           |             |                           |                      |              |             |          |    |
| Actions                                                                                                    |                 |           | LUN Details | 5                         |                      |              |             |          |    |
| Set I IN Name                                                                                                    |                 |           | Profile LUI | N Name: 100gb             | Order: No            | t Applicable |             |          |    |
| Distance of the second second se |                 |           | RA          | ID Level: RAID 1 Mirrored | Size (MB) 0          |              |             |          |    |
| Rename Refere                                                                                                    | nced LUN        |           | Configured  | Size (GB) 100             | Admin State: On      | line         |             |          |    |
| Set Online                                                                                                    |                 |           | Conf        | ig State: Not Applied     | Bootable Dis         | abled        |             |          |    |
|                                                                                                    |                 |           | Deployed LL | JN Details                |                      |              |             |          |    |
| Set Undeployed                                                                                                    |                 |           | LUN Ne      | w Name:                   | Referenced LUN Name: |              |             |          |    |
| L Claim Ocebaned                                                                                                    | LE LINE         |           | Deplo       | y Name:                   | LUN ID:              |              |             |          |    |

| Prope  | rties                     |                                         |
|--------|---------------------------|-----------------------------------------|
|        | Name:                     | 100gb                                   |
|        | Size (GB):                | 100                                     |
|        | Fractional Size (MB):     | 0                                       |
|        | Auto Deploy:              | Auto Deploy O No Auto Deploy            |
|        | Expand To Available:      |                                         |
| Select | Disk Group Configuration: | gam-c220-boot  Create Disk Group Policy |
| Proper | ties                      |                                         |
|        | Name: I                   | Data                                    |
|        | Size (GB):                | 100                                     |
|        | Fractional Size (MB):     | 0                                       |
|        | Auto Deploy:              | Auto Deploy O No Auto Deploy            |
|        |                           |                                         |
|        | Expand To Available:      |                                         |

Hier sind nur wenige Punkte zu beachten:

1. Bootfähig ist deaktiviert, da das Serviceprofil noch nicht angewendet wurde.

2. Das Feld "Controller-Definition" ist leer. Es wird nur mit einem internen PCH-Controller für interne SSDs verwendet. Die PCH Controller-Definition ermöglichte die Konfiguration eines einzelnen LUN-RAID über zwei interne SSDs, die mit dem integrierten PCH-Controller verbunden sind.

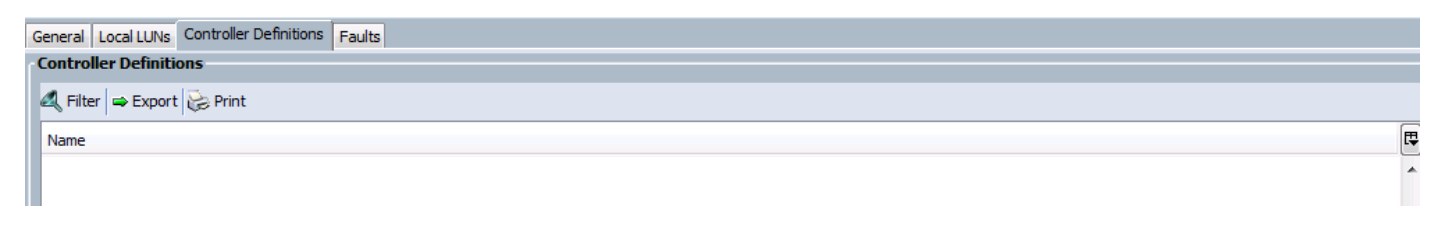

#### Boot-Richtlinie basierend auf Boot LUN erstellen

In diesem Beispiel wurde LUN mit dem Namen 100gb erstellt, das als Boot LUN dienen soll. Erstellen Sie daher die Boot-Richtlinie entsprechend, und wenden Sie sie auf das Serviceprofil an.

| General Events                 |                 |                            |                  |                             |             |                |         |             |           |           |             |   |
|--------------------------------|-----------------|----------------------------|------------------|-----------------------------|-------------|----------------|---------|-------------|-----------|-----------|-------------|---|
| Actions                        | Properties      | ,                          |                  |                             |             |                |         |             |           |           |             |   |
| 📅 Delete                       |                 | Name: 10                   | 00GB_Lun         |                             |             |                |         |             |           |           |             |   |
| Show Policy Usage              |                 | Description:               |                  |                             |             |                |         |             |           |           |             |   |
| <br>Use Global                 |                 | Owner: Lo                  | ocal             |                             |             |                |         |             |           |           |             |   |
|                                | Reboot or       | n Boot Order Change:       |                  |                             |             |                |         |             |           |           |             |   |
|                                | Enforce vNI     | IC/vHBA/iSCSI Name: 🛛      | /                |                             |             |                |         |             |           |           |             |   |
|                                |                 | Boot Mode:                 | Legacy O U       | efi                         |             |                |         |             |           |           |             |   |
|                                |                 |                            |                  |                             |             |                |         |             |           |           |             |   |
| Warning                        |                 |                            |                  |                             |             |                |         |             |           |           |             |   |
| The type (primary/secondar     | y) does not inc | dicate a boot order prese  | ence.            |                             |             |                |         |             |           |           |             |   |
| The effective order of boot    | devices within  | the same device class (L   | AN/Storage/iSCS  | I) is determined by PCIe by | us scan ord | ler.           |         |             |           |           |             |   |
| If it is not selected, the vNI | Cs/vHBAs are s  | selected if they exist, ot | herwise the vNIC | /vHBA with the lowest PCI   | e bus scan  | order is used. |         |             |           |           |             |   |
|                                |                 |                            |                  |                             |             |                |         |             |           |           |             |   |
|                                |                 | Boot Order                 |                  |                             |             |                |         |             |           |           |             |   |
| Local Devices                  | ×               | (+) (=) 🛃 Filter 🖨         | Export 🔀 Prin    | t                           |             |                |         |             |           |           |             |   |
| CIMC Mounted vMedia            | 8               |                            |                  |                             | -           |                |         | ch          | D         | Prot Prot | Desistent   | F |
|                                | -               | Name                       | Order            | VNIC/VHBA/ISCSI VNIC        | Type        | LUN Name       | VV VVIN | SIOT NUMBER | Boot Name | Boot Path | Description |   |
| vNICs                          | 8               |                            | 2                |                             |             |                |         |             |           |           |             | 1 |
|                                |                 | Local Lun In               | nage             |                             | Primary     | 100gb          |         |             |           |           |             |   |
| vHBAs                          | 8               | -                          |                  |                             |             |                |         |             |           |           |             |   |
|                                |                 |                            |                  |                             |             |                |         |             |           |           |             |   |
| ISCSI vNICs                    | Ś               |                            |                  |                             |             |                |         |             |           |           |             |   |
| FFT Shell                      | 8               |                            |                  |                             |             |                |         |             |           |           |             |   |

# Überprüfen

In diesem Abschnitt überprüfen Sie, ob Ihre Konfiguration ordnungsgemäß funktioniert.

Bevor Sie das Serviceprofil auf den Server anwenden, stellen Sie sicher, dass die in der Datenträgergruppe verwendeten Festplatten den Status "Nicht konfiguriert, gut" haben. Andernfalls tritt der Fehler auf, der besagt, dass die Datenträger zum Zeitpunkt der Serviceprofilzuordnung nicht ausreichend sind. In diesem Beispiel wurde Disk6-7 verwendet, sodass sie in "Unconfigured Good" (Nicht konfiguriertes Gut) sein sollten, wenn sie sich im "Online"-Zustand oder "Jbod" befinden, dann klicken Sie mit der rechten Maustaste auf diese Festplatten und wählen **Set Unconfigured Bad to Good (Unkonfiguriertes Schlecht auf Gut festlegen)** aus.

| 🛨 🖃 🔍 Filter 🖨 Export      | 😓 Print   |                      |             |                   |          |            |          |   |
|----------------------------|-----------|----------------------|-------------|-------------------|----------|------------|----------|---|
| Name                       | Size (MB) | Serial               | Operability | Drive State       | Presence | Technology | Bootable | E |
| Storage Controller PCH     | 3         |                      |             |                   |          |            |          |   |
| 🗄 📶 Storage Controller SAS | 1         |                      |             |                   |          |            |          |   |
| Disk 1                     | 285148    | Z0K0HDQ80000C5382LBF | Operable    | Online            | Equipped | HDD        | False    |   |
| Disk 2                     | 285148    | Z0K0HCR90000C5393GJW | Operable    | Online            | Equipped | HDD        | False    |   |
| 🕸 Disk 3                   | 285148    | Z0K0HF2P0000C5380LV8 | Operable    | Online            | Equipped | HDD        | False    |   |
| 🕸 Disk 4                   | 285148    | Z0K0HEYQ0000C53812RN | Operable    | Online            | Equipped | HDD        | False    |   |
| Disk 5                     | 285148    | Z0K0HDTX0000C5390KU8 | Operable    | Unconfigured Good | Equipped | HDD        | False    |   |
| - 🍄 Disk 6                 | 285148    | Z0K0HF5R0000C5380LV0 | Operable    | Unconfigured Good | Equipped | HDD        | False    |   |
| - 🤣 Disk 7                 | 285148    | Z0K0GP4W0000C533116U | Operable    | Unconfigured Good | Equipped | HDD        | False    |   |

## Fehlerbehebung

Dieser Abschnitt enthält Informationen, die Sie zur Fehlerbehebung bei Ihrer Konfiguration verwenden können.

Sobald das Serviceprofil erfolgreich angewendet wurde, sollte die Konfiguration wie folgt aussehen:

| Local LUNS C                                                                                                    |                                                                                                    |                                                                                                    |                                                                                                    |                                                                                                    |                                                                                                    |                                                                                                    |                                                                                                  |                                                                                                    |          |
|----------------------------------------------------------------------------------------------------|----------------------------------------------------------------------------------------------------|----------------------------------------------------------------------------------------------------|----------------------------------------------------------------------------------------------------|----------------------------------------------------------------------------------------------------|----------------------------------------------------------------------------------------------------|----------------------------------------------------------------------------------------------------|--------------------------------------------------------------------------------------------------|----------------------------------------------------------------------------------------------------|----------|
|                                                                                                    | Controller Definitions   Faults                                                                                                    |                                                                                                    |                                                                                                    |                                                                                                    |                                                                                                    |                                                                                                    |                                                                                                  |                                                                                                    |          |
| 🕰 Filter 🖨 E                                                                                                    | Export 😸 Print                                                                                                    |                                                                                                    |                                                                                                    |                                                                                                    |                                                                                                    |                                                                                                    |                                                                                                  |                                                                                                    |          |
| Name                                                                                                    | P ATD Level                                                                                                    | Size (MB)                                                                                                    | Confi                                                                                                    | n State                                                                                                    | Deploy Name                                                                                                    |                                                                                                    | D                                                                                                | rive State                                                                                                    | E        |
| 100ab                                                                                                    | PAID 1 Mirrored                                                                                                    | 102400                                                                                                    | Applie                                                                                                    | d                                                                                                    | 100gb                                                                                                    | 1000                                                                                                    | 0                                                                                                | timal                                                                                                    |          |
| Data                                                                                                    | RAID 1 Mirrored                                                                                                    | 102400                                                                                                    | Applie                                                                                                    | d d                                                                                                    | Data                                                                                                    | 1000                                                                                                    | op                                                                                               | ntimal                                                                                                    | <u> </u> |
|                                                                                                    | NALD THINGICU                                                                                                    | 102 100                                                                                                    | Uppic                                                                                                    | u                                                                                                    | Data                                                                                                    | 1001                                                                                                    | 40                                                                                               | , annai                                                                                                    |          |
|                                                                                                    |                                                                                                    |                                                                                                    |                                                                                                    |                                                                                                    |                                                                                                    |                                                                                                    |                                                                                                  |                                                                                                    |          |
|                                                                                                    |                                                                                                    |                                                                                                    |                                                                                                    |                                                                                                    |                                                                                                    |                                                                                                    |                                                                                                  |                                                                                                    |          |
|                                                                                                    |                                                                                                    |                                                                                                    |                                                                                                    |                                                                                                    |                                                                                                    |                                                                                                    |                                                                                                  |                                                                                                    | *        |
| Details                                                                                                    |                                                                                                    |                                                                                                    |                                                                                                    |                                                                                                    |                                                                                                    |                                                                                                    |                                                                                                  |                                                                                                    |          |
|                                                                                                    |                                                                                                    |                                                                                                    | I IIN Detaile                                                                                                    |                                                                                                    |                                                                                                    |                                                                                                    |                                                                                                  |                                                                                                    |          |
| Actions                                                                                                    | ;                                                                                                    |                                                                                                    | LOW Details                                                                                                    |                                                                                                    | _                                                                                                    |                                                                                                    |                                                                                                  |                                                                                                    |          |
| 📥 Se                                                                                                    | et LUN Name                                                                                                    |                                                                                                    | Profile LUN Nam                                                                                                    | e: 100gb                                                                                                    | Orc                                                                                                    | der: Not Applicabl                                                                                                    | e                                                                                                |                                                                                                    |          |
|                                                                                                    |                                                                                                    |                                                                                                    | RAID Lev                                                                                                    | el: RAID 1 Miri                                                                                                    | rored Size (                                                                                                    | MB) 102400                                                                                                    |                                                                                                  |                                                                                                    |          |
| Re                                                                                                    | ename Referenced LUN                                                                                                    |                                                                                                    | Configured Size (G                                                                                                    | B) 100                                                                                                    | Admin Sta                                                                                                    | ate: Unline                                                                                                    |                                                                                                  |                                                                                                    |          |
| Se Se                                                                                                    | et Online                                                                                                    |                                                                                                    | Deployed LUN Det                                                                                                    | aile <b>Applied</b>                                                                                                    | DOUL                                                                                                    |                                                                                                    |                                                                                                  |                                                                                                    |          |
| 1                                                                                                    | at the dealers of                                                                                                    |                                                                                                    | LUN New Nam                                                                                                    | 0115                                                                                                    | Referenced I UN Na                                                                                                    | me: 100ab                                                                                                    |                                                                                                  |                                                                                                    |          |
| se se                                                                                                    | et Undeployed                                                                                                    |                                                                                                    | Deploy Nar                                                                                                    | e: 100ab                                                                                                    | I IN                                                                                                    | ID: 1000                                                                                                    |                                                                                                  |                                                                                                    |          |
| 📥 Cli                                                                                                    | aim Orphaned LUN                                                                                                    |                                                                                                    | Drive Stat                                                                                                    | te: ontimal                                                                                                    | LOIN                                                                                                    | 10. 1000                                                                                                    |                                                                                                  |                                                                                                    |          |
|                                                                                                    |                                                                                                    |                                                                                                    | 51110 510                                                                                                    | c. opennar                                                                                                    |                                                                                                    |                                                                                                    |                                                                                                  |                                                                                                    |          |
| Local LUNs                                                                                                    | Controller Definitions Faults                                                                                                    |                                                                                                    |                                                                                                    |                                                                                                    |                                                                                                    |                                                                                                    |                                                                                                  |                                                                                                    |          |
| A Silver and                                                                                                    | Evenent 🔂 Drint                                                                                                    |                                                                                                    |                                                                                                    |                                                                                                    |                                                                                                    |                                                                                                    |                                                                                                  |                                                                                                    |          |
|                                                                                                    | Export Corner                                                                                                    |                                                                                                    |                                                                                                    |                                                                                                    |                                                                                                    |                                                                                                    |                                                                                                  |                                                                                                    |          |
| Name                                                                                                    | RAID Level                                                                                                    | Size (MB)                                                                                                    | Conf                                                                                                    | ig State                                                                                                    | Deploy Name                                                                                                    | LUN ID                                                                                                    | 0                                                                                                | Drive State                                                                                                    | ₽        |
| 100gb                                                                                                    | RAID 1 Mirrored                                                                                                    | 102400                                                                                                    | Applie                                                                                                    | ed                                                                                                    | 100gb                                                                                                    | 1000                                                                                                    | ot                                                                                               | ptimal                                                                                                    | *        |
| Data                                                                                                    | RAID 1 Mirrored                                                                                                    | 102400                                                                                                    | Applie                                                                                                    | ed                                                                                                    | Data                                                                                                    | 1001                                                                                                    | o                                                                                                | ptimal                                                                                                    |          |
|                                                                                                    |                                                                                                    |                                                                                                    |                                                                                                    |                                                                                                    |                                                                                                    |                                                                                                    |                                                                                                  |                                                                                                    |          |
|                                                                                                    |                                                                                                    |                                                                                                    |                                                                                                    |                                                                                                    |                                                                                                    |                                                                                                    |                                                                                                  |                                                                                                    |          |
|                                                                                                    |                                                                                                    |                                                                                                    |                                                                                                    |                                                                                                    |                                                                                                    |                                                                                                    |                                                                                                  |                                                                                                    | -        |
| Details                                                                                                    |                                                                                                    |                                                                                                    |                                                                                                    |                                                                                                    |                                                                                                    |                                                                                                    |                                                                                                  |                                                                                                    |          |
|                                                                                                    |                                                                                                    |                                                                                                    | PATD Los                                                                                                    | ol: DATD 1 Min                                                                                                    | mored Size /                                                                                                    | (MP) 103400                                                                                                    |                                                                                                  |                                                                                                    |          |
| R<br>Se<br>Se                                                                                                    | tename Referenced LUN<br>let Online<br>let Undeployed                                                                                                    |                                                                                                    | RAID Lev<br>Configured Size (<br>Config Sta<br>Deployed LUN De<br>LUN New Nar<br>Deploy Nar                                                                                                    | vel: RAID 1 Mir<br>GB) 100<br>Ite: Applied<br>tails<br>ne:<br>me: Data                                                                                                    | rored Size (<br>Admin St<br>Boot<br>Referenced LUN Na                                                                                                    | (MB) 102400<br>ate: Online<br>able Disabled<br>ame: Data                                                                                                    | _                                                                                                |                                                                                                    |          |
| R<br>R<br>S<br>S<br>C                                                                                                    | tename Referenced LUN<br>iet Online<br>iet Undeployed<br>Jaim Orphaned LUN                                                                                                    |                                                                                                    | RAID Lev<br>Configured Size (i<br>Config Sta<br>Deployed LUN De<br>LUN New Nar<br>Deploy Nar<br>Drive Sta                                                                                                    | vel: RAID 1 Mir<br>GB) 100<br>tte: Applied<br>ttails<br>me:<br>me: Data<br>tte: optimal                                                                                                    | rrored Size (<br>Admin St<br>Boot<br>Referenced LUN Na<br>LUN                                                                                                    | (MB) 102400<br>ate: Online<br>able Disabled<br>ame: Data<br>NID: 1001                                                                                                    | _                                                                                                |                                                                                                    |          |
| General Inven                                                                                                    | tename Referenced LUN<br>let Online<br>let Undeployed<br>daim Orphaned LUN<br>ntory Virtual Machines Hybrid D                                                                                                    | isplay   Installed Firmware                                                                                                    | RAID Lev<br>Configured Size (<br>Config Sta<br>Deployed LUN De<br>LUN New Nar<br>Deploy Nar<br>Drive Sta<br>SEL Logs CIMC                                                                                                    | vel: RAID 1 Mir<br>GB) 100<br>tte: Applied<br>tails<br>me:<br>me: Data<br>tte: optimal<br>Sessions VIF P.                                                                                                    | rored Size (<br>Admin St<br>Boot<br>Referenced LUN Na<br>LUN<br>aths Power Control Monito                                                                                                    | (MB) 102400<br>ate: Online<br>able Disabled<br>ame: Data<br>I ID: 1001<br>or Faults Events                                                                                                    | FSM Health Sta                                                                                   | tistics Temperatur                                                                                                    | es Power |
| General Inven                                                                                                    | tename Referenced LUN<br>let Online<br>let Undeployed<br>laim Orphaned LUN<br>ntory Virtual Machines, Hybrid D<br>CIMC COLIN, CPUIN MEMORY                                                                                                    | isplay   Installed Firmware                                                                                                    | RAID Lev<br>Configured Size (<br>Config Sta<br>Deployed LUN De<br>LUN New Nar<br>Deploy Nar<br>Deploy Nar<br>Drive Sta<br>SEL Logs CIMC                                                                                                    | vel: RAID 1 Mir<br>GB) 100<br>tte: Applied<br>tails<br>me: Data<br>tte: optimal<br>Sessions VIF Property of the sessions                                                                                                    | rored Size (<br>Admin St<br>Boot<br>Referenced LUN Na<br>LUN<br>aths Power Control Monito                                                                                                    | (MB) 102400<br>ate: Online<br>able Disabled<br>ame: Data<br>I ID: 1001<br>or   Faults   Events                                                                                                    | FSM Health Stat                                                                                  | tistics Temperatur                                                                                                    | es Power |
| General Inven                                                                                                    | tename Referenced LUN<br>tet Online<br>tet Undeployed<br>daim Orphaned LUN<br>tory Virtual Machines, Hybrid D<br>CIMC CPUs GPUs Memory                                                                                                    | isplay   Installed Firmware<br>Adapters   HBAs   NICs   iS                                                                                                    | RAID Lev<br>Configured Size (<br>Config Sta<br>Deployed LUN De<br>LUN New Nar<br>Deploy Nar<br>Drive Sta<br>SEL Logs CIMC<br>SCSI vNICs Storag                                                                                                    | vel: RAID 1 Mir<br>GB) 100<br>tte: Applied<br>tails<br>me: Data<br>tte: optimal<br>Sessions VIF P<br>ge                                                                                                    | rored Size (<br>Admin St<br>Boot<br>Referenced LUIN Na<br>LUN<br>aths Power Control Monito                                                                                                    | (MB) 102400<br>ate: Online<br>able Disabled<br>ame: Data<br>I ID: 1001<br>or   Faults   Events                                                                                                    | FSM Health Stat                                                                                  | tistics   Temperatur                                                                                                    | es Power |
| General Inven<br>Motherboard<br>Controller LUI                                                                                                    | tename Referenced LUN<br>tet Online<br>tet Undeployed<br>daim Orphaned LUN<br>ntory Virtual Machines, Hybrid D<br>CIMC CPUs GPUs Memory A<br>INs Disks                                                                                                    | isplay   Installed Firmware<br>Adapters   HBAs   NICs   iS                                                                                                    | RAID Lev<br>Configured Size (<br>Config Sta<br>Deployed LUN De<br>LUN New Nar<br>Deploy Nar<br>Drive Sta<br>SEL Logs CIMC<br>SCSI vNICs Storag                                                                                                    | rel: RAID 1 Mir<br>GB) 100<br>te: Applied<br>tails<br>me: Data<br>te: Optimal<br>Sessions   VIF Pr<br>ge                                                                                                    | rored Size (<br>Admin St<br>Boot<br>Referenced LUIN Na<br>LUN<br>aths Power Control Monito                                                                                                    | (MB) 102400<br>ate: Online<br>able Disabled<br>ame: Data<br>I ID: 1001<br>or   Faults   Events                                                                                                    | FSM Health Stat                                                                                  | tistics   Temperatur                                                                                                    | es Power |
| General Inven<br>Motherboard<br>Controller LUI                                                                                                    | tename Referenced LUN<br>tet Online<br>tet Undeployed<br>daim Orphaned LUN<br>ntory Virtual Machines, Hybrid D<br>CIMC CPUs GPUs Memory<br>INs Disks<br>Filter A Export C Print                                                                                                    | isplay   Installed Firmware<br>Adapters   HBAs   NICs   iS                                                                                                    | RAID Lev<br>Configured Size (<br>Config Sta<br>Deployed LUN De<br>LUN New Nar<br>Deploy Nar<br>Deploy Nar<br>Drive Sta<br>SEL Logs CIMC<br>SCSI vNICs Storag                                                                                                    | vel: RAID 1 Mir<br>GB) 100<br>te: Applied<br>tails<br>me: Data<br>te: Optimal<br>Sessions   VIF P.<br>ge                                                                                                    | rored Size (<br>Admin St<br>Boot<br>Referenced LUIN Na<br>LUN<br>aths Power Control Monito                                                                                                    | (MB) 102400<br>ate: Online<br>able Disabled<br>ame: Data<br>I ID: 1001<br>or   Faults   Events                                                                                                    | FSM Health Stat                                                                                  | tistics   Temperatur                                                                                                    | es Power |
| General Inven<br>Motherboard<br>Controller LUI                                                                                                    | tename Referenced LUN<br>et Online<br>tet Undeployed<br>daim Orphaned LUN<br>ntory Virtual Machines, Hybrid D<br>CIMC CPUs GPUs Memory<br>INs Disks<br>Filter = Export & Print                                                                                                    | isplay   Installed Firmware<br>Adapters   HBAs   NICs   iS                                                                                                    | RAID Lev<br>Configured Size (<br>Config Sta<br>Deployed LUN De<br>LUN New Nar<br>Deploy Nar<br>Drive Sta<br>SEL Logs CIMC<br>SCSI vNICs Storag                                                                                                    | vel: RAID 1 Mir<br>GB) 100<br>te: Applied<br>tails<br>me: Data<br>te: optimal<br>Sessions   VIF P.<br>ge                                                                                                    | rored Size (<br>Admin St<br>Boot<br>Referenced LUN Na<br>LUN<br>aths Power Control Monito                                                                                                    | (MB) 102400<br>ate: Online<br>able Disabled<br>ame: Data<br>I ID: 1001<br>or   Faults   Events                                                                                                    | FSM Health Stat                                                                                  | tistics Temperatur                                                                                                    | es Power |
| General Inven<br>Motherboard<br>Controller LUI<br>t C K K F<br>Name                                                                                                    | tename Referenced LUN<br>tet Online<br>tet Undeployed<br>daim Orphaned LUN<br>ttory Virtual Machines, Hybrid D<br>CIMC CPUs GPUs Memory<br>INs Disks<br>Filter = Export Print<br>Size (1)                                                                                                    | isplay   Installed Firmware<br>Adapters   HBAs   NICs   iS<br>MB)   Serial                                                                                                    | RAID Lev<br>Configured Size (<br>Config Sta<br>Deployed LUN De<br>LUN New Nar<br>Deploy Nar<br>Drive Sta<br>SEL Logs CIMC<br>SCSI vNICs Storag                                                                                                    | vel: RAID 1 Mir<br>GB) 100<br>te: Applied<br>tails<br>me: Data<br>te: Optimal<br>Sessions   VIF P<br>ge  <br>Operability                                                                                                    | rored Size (<br>Admin St<br>Boot<br>Referenced LUN Na<br>LUN<br>aths Power Control Monito                                                                                                    | (MB) 102400<br>ate: Online<br>able Disabled<br>ame: Data<br>I ID: 1001<br>or   Faults   Events<br>Presence                                                                                                    | FSM Health Stat                                                                                  | tistics   Temperatur<br>Bootable                                                                                                    | es Power |
| General Inven<br>Motherboard<br>Controller LUI<br>Tomme<br>Name<br>Storage                                                                                                    | tename Referenced LUN et Online at Undeployed daim Orphaned LUN ttory Virtual Machines   Hybrid D CIMC   CPUs   GPUs   Memory   Ns   Disks Filter   => Export   Deprint Size (1 e Controller PCH 3 e Controller PCH 3 e Controller PCH 4 e Controller PCH 4 e Contro | isplay   Installed Firmware<br>Adapters   HBAs   NICs   iS<br>MB) Serial                                                                                                    | RAID Lev<br>Configured Size (<br>Config Sta<br>Deployed LUN De<br>LUN New Nar<br>Deploy Nar<br>Drive Sta<br>SEL Logs CIMC<br>SCSI vNICs Storag                                                                                                    | vel: RAID 1 Mir<br>GB) 100<br>te: Applied<br>tails<br>me: Data<br>te: optimal<br>Sessions   VIF P<br>ge  <br>Operability                                                                                                    | rored Size (<br>Admin St<br>Boot<br>Referenced LUN Na<br>LUN<br>aths Power Control Monito                                                                                                    | (MB) 102400<br>ate: Online<br>able Disabled<br>ame: Data<br>I ID: 1001<br>or Faults Events<br>Presence                                                                                                    | FSM Health Stat                                                                                  | tistics   Temperatur<br>Bootable                                                                                                    | es Power |
| General Inven<br>Motherboard<br>Controller LUI<br>Tomore Controller<br>Name<br>Storage<br>Controller Cult                                                                                                    | tename Referenced LUN et Online iet Undeployed daim Orphaned LUN ttory Virtual Machines   Hybrid D CIMC   CPUs   GPUs   Memory   Ns   Disks Filter   = Export   Deprint Filter   Size (1 e Controller PCH 3 e Controller SAS 1 http://www.apace.com/online/sas 1 http://www.apace.com/online/sas 1 http://wwwwwwwwwwwwwwwwwwwwwwwwwwwwwwwwww                                                                                                    | iisplay   Installed Firmware<br>Adapters   HBAs   NICs   iS<br>MB) Serial                                                                                                    | RAID Lev<br>Configured Size (<br>Config Sta<br>Deployed LUN De<br>LUN New Nar<br>Deploy Nar<br>Drive Sta<br>SEL Logs CIMC<br>SCSI vNICs Storag                                                                                                    | vel: RAID 1 Mir<br>GB) 100<br>te: Applied<br>tails<br>me:<br>me: Data<br>te: optimal<br>Sessions VIF P.<br>ge<br>Operability                                                                                                    | rored Size (<br>Admin St<br>Boot<br>Referenced LUN Na<br>LUN<br>aths Power Control Monito<br>Drive State                                                                                                    | (MB) 102400<br>ate: Online<br>able Disabled<br>ame: Data<br>IID: 1001<br>or   Faults   Events<br>Presence                                                                                                    | FSM Health Star                                                                                  | tistics Temperatur<br>Bootable                                                                                                    | es Power |
| General Inven<br>Motherboard<br>Controller LUI<br>Tomoral<br>Storage<br>Storage<br>Storage                                                                                                    | tename Referenced LUN et Online iet Undeployed Jaim Orphaned LUN ttory Virtual Machines   Hybrid D CIMC CPUs   GPUs   Memory   Ns Disks Filter   = Export   Print Filter   = Export   Size (1 c Controller PCH 3 c Controller SAS 1 k 1 28514 k 2 29514                                                                                                    | iisplay   Installed Firmware<br>Adapters   HBAs   NICs   iS<br>MB) Serial                                                                                                    | RAID Lev<br>Configured Size (<br>Config Sta<br>Deployed LUN De<br>LUN New Nar<br>Deploy Nar<br>Drive Sta<br>SEL Logs CIMC<br>SCSI vNICs Storag                                                                                                    | vel: RAID 1 Mir<br>SB) 100<br>te: Applied<br>tails<br>me:<br>me: bata<br>te: optimal<br>Sessions VIF P<br>ge<br>Operability<br>Operability                                                                                                    | rored Size (<br>Admin St<br>Boot<br>Referenced LUN Na<br>LUN<br>aths Power Control Monito<br>Drive State                                                                                                    | (MB) 102400<br>ate: Online<br>able Disabled<br>ame: Data<br>IID: 1001<br>r   Faults   Events<br>Presence<br>Equipped                                                                                                    | FSM Health Stat                                                                                  | tistics Temperatur<br>Bootable<br>False                                                                                                    | es Power |
| General Inven<br>Motherboard<br>Controller LUI<br>Tontroller LUI<br>Tontroller Storage<br>Storage<br>Storage<br>Disk<br>Storage<br>Disk<br>Storage                                                                                                    | tename Referenced LUN et Online et Undeployed Jaim Orphaned LUN ttory Virtual Machines, Hybrid D CIMC CPUs GPUs Memory  Nts Disks Filter State Export Print Eiter PCH 3 e Controller PCH 3 e Controller SAS 1 k 1 28514 k 2 28514 k 3 28514                                                                                                    | iisplay   Installed Firmware<br>Adapters   HBAs   NICs   iS<br>MB) Serial<br>3 Z0K0HDQ8000<br>3 Z0K0HCR9000<br>3 Z0K0HCR9000                                                                                                    | RAID Lev<br>Configured Size (<br>Config Sta<br>Deployed LUN New Nar<br>Deploy Nar<br>Drive Sta<br>SEL Logs CIMC<br>SCSI vNICS Storage<br>SCSI vNICS Storage<br>00C5382LBF<br>00C5383GJW                                                                                       | vel: RAID 1 Mir<br>GB) 100<br>te: Applied<br>tails<br>me:<br>me: optimal<br>Sessions VIF P<br>ge<br>Operability<br>Operable<br>Operable<br>Operable<br>Operable                                                                                                    | rored Size (<br>Admin St<br>Boot<br>Referenced LUN Na<br>LUN<br>aths Power Control Monito<br>Drive State<br>Unconfigured Good                                                                                                    | (MB) 102400<br>ate: Online<br>able Disabled<br>ame: Data<br>IID: 1001<br>r Faults Events<br>Presence<br>Equipped<br>Equipped<br>Equipped                                                                                                    | FSM Health Star                                                                                  | tistics Temperatur<br>Bootable<br>False<br>False                                                                                                    | es Power |
| General Inven<br>Motherboard<br>Controller LU<br>The Controller LU<br>Controller LU<br>Contro                     | tename Referenced LUN et Online et Undeployed daim Orphaned LUN ttory Virtual Machines, Hybrid D CIMC CPUs GPUs Memory / Ns Disks Filter = Export Print Filter = Export Print size ( controller PCH 3 e Controller SAS 1 k 1 285144 k 2 285144 k 3 285144 k 4 285144                                                                                                    | Nisplay Installed Firmware<br>Adapters HBAs NICs IS<br>MB) Serial<br>3 Z0K0HDQ8000<br>3 Z0K0HF2P0000<br>3 Z0K0HF2P0000<br>3 Z0K0HF2P0000                                                                                                    | RAID Lev<br>Configured Size (<br>Config Sta<br>Deployed LUN De<br>LUN New Nar<br>Drive Sta<br>SEL Logs CIMC<br>SCSI vNICs Storag<br>SCSI vNICs Storag                                                                                                    | vel: RAID 1 Mir<br>GB) 100<br>te: Applied<br>tails<br>me: me: me: me: me: me: me: me: me: me:                                                                                                    | rored Size (<br>Admin St<br>Boot<br>Referenced LUN Na<br>LUN<br>aths Power Control Monito<br>Drive State<br>Unconfigured Good<br>Unconfigured Good                                                                                                    | (MB) 102400<br>ate: Online<br>able Disabled<br>ame: Data<br>IID: 1001<br>r Faults Events<br>Presence<br>Equipped<br>Equipped<br>Equipped                                                                                                    | FSM Health Star                                                                                  | tistics Temperatur<br>Bootable<br>False<br>False<br>False                                                                                                    | es Power |
| R<br>R<br>S<br>C<br>General Inven<br>Motherboard<br>Controller LU<br>Controller LU<br>Controller Controller Co                                                                                  | tename Referenced LUN<br>let Online<br>let Undeployed<br>laim Orphaned LUN<br>ttory Virtual Machines, Hybrid D<br>CIMC CPUs GPUs Memory J<br>Ns Disks<br>Filter SExport Print<br>size (t<br>e Controller PCH 3<br>e Controller PCH 3<br>e Controller SAS 1<br>k 1 285144<br>k 2 285144<br>k 3 285144                                                                                                    | Nisplay Installed Firmware<br>Adapters HBAs NICs IS<br>MB) Serial<br>3 Z0K0HDQ8000<br>3 Z0K0HF2P0000<br>3 Z0K0HF2P0000<br>3 Z0K0HF2P0000                                                                                                    | RAID Lev<br>Configured Size (<br>Config Sta<br>Deployed LUN De<br>LUN New Nar<br>Drive Sta<br>SEL Logs CIMC<br>SCSI vNICs Storag<br>SCSI vNICs Storag<br>CSS82LBF<br>0C5383GJW<br>0C5380LV8<br>0C53812RN<br>0C53812RN                                                         | vel: RAID 1 Mir<br>GB) 100<br>te: Applied<br>tails<br>me: me: coptimal<br>Sessions VIF P<br>ge<br>Operability<br>Operable<br>Operable<br>Operable<br>Operable<br>Operable<br>Operable<br>Operable                                                                                                    | rored Size (<br>Admin St<br>Boot<br>Referenced LUN Na<br>LUN<br>aths Power Control Monito<br>brive State<br>Unconfigured Good<br>Unconfigured Good<br>Unconfigured Good                                                                                              | (MB) 102400<br>ate: Online<br>able Disabled<br>ame: Data<br>IID: 1001<br>r Faults Events<br>Presence<br>Equipped<br>Equipped<br>Equipped<br>Equipped                                                                                                    | FSM Health Star<br>Technology<br>HDD HDD<br>HDD<br>HDD<br>HDD                                    | tistics Temperatur<br>Bootable<br>False<br>False<br>False<br>False                                                                                                    | es Power |
| R<br>R<br>S<br>S<br>General Inven<br>Motherboard<br>Controller LU<br>Controller LU<br>Controller Storage<br>Storage<br>Storage<br>Disk<br>Obsk<br>Obsk<br>Obsk<br>Obsk<br>Obsk<br>Obsk<br>Obsk<br>Ob                                                                                                    | tename Referenced LUN<br>iet Online<br>iet Undeployed<br>iaim Orphaned LUN<br>tory Virtual Machines Hybrid D<br>CIMC CPUs GPUs Memory /<br>Ns Disks<br>Filter SExport Print<br>size (1<br>e Controller PCH 3<br>e Controller PCH 3<br>e Controller SAS 1<br>k 1 285144<br>k 2 285144<br>k 4 285144<br>k 5 285144<br>k 6 285141                                                                                                    | Nisplay Installed Firmware<br>Adapters HBAs NICs is<br>MB) Serial<br>3 Z0K0HDQ8000<br>3 Z0K0HCR9000<br>3 Z0K0HCR9000<br>3 Z0K0HF2P0001<br>3 Z0K0HF2P0001<br>3 Z0K0HF3P0001<br>3 Z0K0HF3P000                                                                                                    | RAID Lev<br>Configured Size (<br>Config Stae (<br>LUN New Nar<br>Deployed LUN De<br>LUN New Nar<br>Drive Sta<br>SEL Logs CIMC<br>SCSI vNICs Storag                                                                                                    | vel: RAID 1 Mir<br>GB) 100<br>te: Applied<br>tails<br>me:<br>me: optimal<br>Sessions VIF P<br>ge<br>Operability<br>Operabile<br>Operable<br>Operable<br>Operable<br>Operable<br>Operable<br>Operable<br>Operable<br>Operable<br>Operable                                                                                                    | rored Size (<br>Admin St<br>Boot<br>Referenced LUN Na<br>LUN<br>aths Power Control Monito<br>aths Drive State<br>Unconfigured Good<br>Unconfigured Good<br>Unconfigured Good<br>Unconfigured Good<br>Unconfigured Good<br>Unconfigured Good                          | (MB) 102400<br>ate: Online<br>able Disabled<br>ame: Data<br>IID: 1001<br>r Faults Events<br>Presence<br>Equipped<br>Equipped<br>Equipped<br>Equipped<br>Equipped                                                                                                    | FSM Health Star<br>Technology<br>HDD HDD<br>HDD<br>HDD<br>HDD<br>HDD<br>HDD                      | tistics Temperatur<br>Bootable<br>False<br>False<br>False<br>False<br>False                                                                                                    | es Power |
| R<br>S<br>S<br>General Inven<br>Motherboard<br>Controller LU                                                                                                    | tename Referenced LUN<br>tet Online<br>tet Undeployed<br>tory Virtual Machines Hybrid D<br>CIMC CPUs GPUs Memory /<br>Ns Disks<br>Filter = Export Print<br>size (1<br>e Controller PCH 3<br>e Controller SAS 1<br>k 1 285144<br>k 2 285144<br>k 4 285144<br>k 5 285144<br>k 6 285144<br>k 7 285144                                                                                                    | iisplay Installed Firmware<br>Adapters HBAs NICs iS<br>MB) Serial<br>3 Z0K0HDQ8000<br>3 Z0K0HCR9000<br>3 Z0K0HF2P000<br>3 Z0K0HF2P000<br>3 Z0K0HF2P000<br>3 Z0K0HF5R000<br>3 Z0K0HF5R000<br>3 Z0K0FF5R000                                                                                                    | RAID Lev<br>Configured Size (<br>Config Sta<br>Deployed LUN De<br>LUN New Nar<br>Drive Sta<br>SEL Logs CIMC<br>SCSI vNICs Storag<br>CS382LBF<br>0C5383CLV8<br>0C5380LV8<br>0C5380LV8<br>0C5380LV8<br>0C5380LV0<br>0C53316U                                                    | rel: RAID 1 Mir<br>SB) 100<br>te: Applied<br>tails<br>me: Data<br>te: optimal<br>Sessions VIF P<br>pe<br>Operable<br>Operable<br>Operable<br>Operable<br>Operable<br>Operable<br>Operable<br>Operable<br>Operable<br>Operable<br>Operable<br>Operable<br>Operable                                                                                                    | rored Size (<br>Admin St<br>Boot<br>Referenced LUN Na<br>LUN<br>aths Power Control Monito<br>aths Power Control Monito<br>Drive State<br>Unconfigured Good<br>Unconfigured Good<br>Unconfigured Good<br>Unconfigured Good<br>Unconfigured Good<br>Unconfigured Good  | (MB) 102400<br>ate: Online<br>able Disabled<br>ame: Data<br>IID: 1001<br>r Faults Events<br>r Faults Events<br>r Faults Events<br>r Faults Events<br>r Faults Events<br>r Equipped<br>Equipped<br>Equipped<br>Equipped<br>Equipped                                                                                                    | FSM Health Star<br>Technology<br>HDD HDD<br>HDD HDD<br>HDD<br>HDD<br>HDD<br>HDD                  | tistics Temperatur<br>Bootable<br>False<br>False<br>False<br>False<br>False<br>False                                                                                                    | es Power |
| General Inven                                                                                                    | tename Referenced LUN iet Online iet Undeployed Jaim Orphaned LUN tory Virtual Machines Hybrid D CIMC CPUs GPUs Memory / Ns Disks Filter = Export Print Filter = Export Print filte 28514 k 1 28514 k 4 28514 k 5 28514 k 6 28514                                                                                                    | iisplay Installed Firmware<br>Adapters HBAs NICs iS<br>MB) Serial<br>3 Z0K0HDQ8000<br>3 Z0K0HCR9000<br>3 Z0K0HF2P000<br>3 Z0K0HF2P000<br>3 Z0K0HF2P000<br>3 Z0K0HF2P000<br>3 Z0K0HF5R000<br>3 Z0K0HF5R000<br>3 Z0K0HF5R000                                                                                                    | RAID Lev<br>Configured Size (<br>Config Sta<br>Deployed LUN De<br>LUN New Nar<br>Drive Sta<br>SEL Logs CIMC<br>SCSI vNICs Storag<br>OC5382LBF<br>0C5393GJW<br>0C5380LV8<br>0C5380LV8<br>0C5380LV8<br>0C5380LV0<br>00C533116U<br>SEL Logs CIMC S                               | rel: RAID 1 Mir<br>SB) 100<br>te: Applied<br>tails<br>me: Data<br>te: optimal<br>Sessions VIF P<br>pe<br>Operable<br>Operable<br>Operable<br>Operable<br>Operable<br>Operable<br>Operable<br>Operable<br>Operable<br>Operable<br>Operable<br>Operable<br>Operable<br>Operable<br>Operable<br>Operable<br>Operable                                                                                     | rored Size  <br>Admin St<br>Boot<br>Referenced LUN Na<br>LUN<br>aths Power Control Monito<br>Drive State<br>Unconfigured Good<br>Unconfigured Good<br>Unconfigured Good<br>Unconfigured Good<br>Unconfigured Good<br>Unconfigured Good<br>Online<br>Online           | (MB) 102400<br>ate: Online<br>able Disabled<br>ame: Data<br>IID: 1001<br>r Faults Events<br>Presence<br>Equipped<br>Equipped<br>Equipped<br>Equipped<br>Equipped<br>Equipped<br>Equipped<br>Equipped                                                                                                    | FSM Health Star<br>Technology<br>HDD HDD<br>HDD HDD<br>HDD<br>HDD<br>HDD<br>HDD<br>HDD           | tistics Temperatur<br>Bootable<br>False<br>False<br>False<br>False<br>False<br>False<br>False<br>False                                                                                                    | es Power |
| General Inven                                                                                                    | tename Referenced LUN<br>tet Online<br>tet Undeployed<br>taim Orphaned LUN<br>tory Virtual Machines Hybrid D<br>CIMC CPUs GPUs Memory /<br>Ns Disks<br>Filter = Export C Print<br>Filter = Export PCH 3<br>tory Controller PCH 3<br>tory Controller SAS 1<br>k 1 285144<br>k 2 285144<br>k 4 285144<br>k 4 285144<br>k 6 285144<br>k 7 285144<br>http://witual Machines Hybrid D                                                                                                    | Adapters HBAs NICs iS<br>NICs iS<br>NICS IS<br>NICS IS<br>NICS IS                                                                                                    | RAID Lev<br>Configured Size (<br>Config Sta<br>Deployed LUN De<br>LUN New Nar<br>Drive Sta<br>SEL Logs CIMC<br>SCSI VNICs Storag<br>OC5382LBF<br>OC5393GJW<br>OC5380LV8<br>OC5380LV8<br>OC5380LV0<br>OC533116U<br>SEL LOgs CIMC S                                             | vel: RAID 1 Mir<br>GB) 100<br>te: Applied<br>tails<br>me: Data<br>te: optimal<br>Sessions VIF P<br>pe<br>Operable<br>Operable<br>Operable<br>Operable<br>Operable<br>Operable<br>Operable<br>Operable<br>Operable<br>Operable<br>Operable<br>Operable<br>Operable<br>Operable<br>Operable<br>Operable<br>Operable<br>Operable<br>Operable<br>Operable<br>Operable<br>Operable<br>Operable<br>Operable | rored Size (<br>Admin St<br>Boot<br>Referenced LUN Na<br>LUN<br>aths Power Control Monito<br>Drive State<br>Drive State<br>Unconfigured Good<br>Unconfigured Good<br>Unconfigured Good<br>Unconfigured Good<br>Unconfigured Good<br>Online<br>Online                 | (MB) 102400<br>ate: Online<br>able Disabled<br>ame: Data<br>IID: 1001<br>r Faults Events<br>Presence<br>Equipped<br>Equipped<br>Equipped<br>Equipped<br>Equipped<br>Equipped<br>Equipped<br>Equipped<br>Equipped<br>Equipped<br>Equipped<br>Equipped<br>Equipped<br>Equipped<br>Equipped                                                                                                    | FSM Health Star<br>HDD HDD HDD HDD HDD HDD HDD HDD HDD HDD                                       | tistics Temperatur<br>Bootable<br>False<br>False<br>False<br>False<br>False<br>False<br>False<br>False<br>False<br>False<br>False                                                                                                    | es Power |
| R<br>R<br>R<br>S<br>S<br>S<br>S<br>S<br>S<br>S<br>S<br>S<br>S<br>S<br>S<br>S                                                                                                    | tename Referenced LUN<br>tet Online<br>tet Undeployed<br>taim Orphaned LUN<br>tory Virtual Machines Hybrid D<br>CIMC CPUs GPUs Memory /<br>Rs Disks<br>Filter SAS 1<br>k 1 285144<br>k 2 285144<br>k 4 285144<br>k 4 285144<br>k 5 285144<br>k 6 285144<br>k 7 285144<br>ntory Virtual Machines Hybrid D<br>CIMC CPUs GPUs Memory /                                                                                                    | Adapters HBAs NICs iS<br>Serial<br>Serial<br>S | RAID Lev<br>Configured Size (<br>Config Sta<br>Deployed LUN De<br>LUN New Nar<br>Deploy Nar<br>Drive Sta<br>SEL Logs CIMC<br>SCSI vNICs Storag<br>OC5382LBF<br>OC5393GJW<br>OC5380LV8<br>OC5380LV8<br>OC5380LV8<br>OC533116U<br>SEL LOgs CIMC S<br>Storag<br>CIMC Storag      | vel: RAID 1 Mir<br>GB) 100<br>te: Applied<br>tails<br>me: Data<br>te: optimal<br>Sessions VIF P<br>ge<br>Operable<br>Operable<br>Operable<br>Operable<br>Operable<br>Operable<br>Operable<br>Operable<br>Operable<br>Operable<br>Operable<br>Operable<br>Operable<br>Operable<br>Operable<br>Operable<br>Operable<br>Operable<br>Operable                                                             | rored Size (<br>Admin St<br>Boot<br>Referenced LUN Na<br>LUN<br>aths Power Control Monito<br>Drive State<br>Drive State<br>Unconfigured Good<br>Unconfigured Good<br>Unconfigured Good<br>Unconfigured Good<br>Online<br>Online                                      | (MB) 102400<br>ate: Online<br>able Disabled<br>ame: Data<br>IID: 1001<br>r Faults Events<br>Presence<br>Equipped<br>Equipped<br>Equipp | FSM Health Star<br>Technology<br>HDD HDD<br>HDD<br>HDD<br>HDD<br>HDD<br>HDD<br>HDD<br>HDM        | tistics Temperatur<br>Bootable<br>False<br>False<br>False<br>False<br>False<br>False<br>False<br>False<br>False<br>False<br>False<br>False                                                                                                    | es Power |
| R<br>R<br>S<br>S<br>General Inven<br>Motherboard<br>Controller LU<br>Controller LU<br>Controller LU<br>Storage<br>Obs<br>Obs<br>Obs<br>Obs<br>Obs<br>Obs<br>Obs<br>Obs<br>Obs<br>Obs                                                                                                    | tename Referenced LUN et Online iet Undeployed ilaim Orphaned LUN ntory Virtual Machines Hybrid D CIMC CPUs GPUs Memory / Ns Disks Filter  Export  Print Size ( controller PCH 3 controller SAS 1 k 1 285144 k 3 285144 k 4 285144 k 4 285144 k 4 285144 k 5 285144 k 5 285144 k 7 285144 k 7 285144 k 7 285144 k 7 285144 k 7 285144 k 7 285144 k 7 285144 k 7 285144 k 7 285144 k 7 285144 k 7 285144 k 7 285144 k 7 285144 k 7 285144 k 7 285144 k 7 285144 k 7 285144 k 7 285144 k 7 285144 k 7 285144 k 7 285144 k 7 28514 k 7 28514 k 7 k 7 28514 k 7 k 7 k 7 k 7 k 7 k 7 k 7 k 7 k 7 k 7                                                                                                    | Adapters HBAs NICs iS<br>NICs VICS VICS<br>NICS VICS<br>NICS VICS<br>VICS<br>VICS<br>VICS<br>VICS<br>VICS<br>VICS<br>VICS                                                                                                    | RAID Lev<br>Configured Size (<br>Config Sta<br>Deployed LUN De<br>LUN New Nar<br>Drive Sta<br>SEL Logs CIMC<br>SCSI vNICs Storag<br>OC5383LBF<br>OC5393GJW<br>OC5380LV8<br>OC5380LV8<br>OC5380LV8<br>OC533116U<br>SEL LOgs CIMC S<br>SI VNICs Storage                         | vel: RAID 1 Mir<br>GB) 100<br>te: Applied<br>tails<br>me: Data<br>te: optimal<br>Sessions VIF P<br>pe<br>Operable<br>Operable<br>Operable<br>Operable<br>Operable<br>Operable<br>Operable<br>Operable<br>Sessions VIF Path                                                                                                    | rored Size (<br>Admin St<br>Boot<br>Referenced LUN Na<br>LUN<br>aths Power Control Monitor<br>Drive State<br>Unconfigured Good<br>Unconfigured Good<br>Unconfigured Good<br>Unconfigured Good<br>Unconfigured Good<br>Online<br>Online                               | (MB) 102400<br>ate: Online<br>able Disabled<br>ame: Data<br>IID: 1001<br>r Faults Events<br>Presence<br>Equipped<br>Equipped<br>Equipp | FSM Health Star<br>Technology<br>HDD HDD<br>HDD<br>HDD<br>HDD<br>HDD<br>HDD<br>HDD<br>HDD        | tistics Temperatur<br>Bootable<br>False<br>False<br>False<br>False<br>False<br>False<br>False<br>False<br>False<br>False<br>False<br>False<br>False                                                                                                    | es Power |
| R<br>R<br>R<br>S<br>S<br>General Inven<br>Motherboard<br>Controller LU<br>T<br>Name<br>Storage<br>Storage<br>Disk<br>Disk<br>Disk<br>Disk<br>Disk<br>Disk<br>Disk<br>Controller IU<br>Motherboard<br>Controller LU<br>Controller LU<br>C | tename Referenced LUN et Online iet Undeployed ilaim Orphaned LUN ntory Virtual Machines Hybrid D CIMC CPUs GPUs Memory / Ns Disks Filter  Export  Print Size ( controller PCH 3 controller SAS 1 k 1 285144 k 2 285144 k 4 285144 k 4 285144 k 5 285144 k 5 285144 k 7 285144 k 7 285144 k 7 285144 k 7 285144 k 7 285144 k 7 285144 k 7 285144 k 7 285144 k 7 285144 k 7 285144 k 7 285144 k 7 285144 k 7 285144 k 7 28514 k 7 k 7 k 7 k 7 k 7 k 7 k 7 k 7 k 8 k 7 k 8 k 7 k 8 k 7 k 8 k 7 k 8 k 8 k 8 k 8 k 8 k 8 k 8 k 8 k 8 k 8                                                                                                    | VIB) Serial<br>VIB) Serial<br>VIB) Serial<br>COKOHDQ8000<br>COKOHCR9000<br>COKOHCR900<br>COKOHCR900<br>COKOHCR900<br>COKOHCR900<br>COKOHCR900<br>COKOHCR900<br>COKOHCR900<br>COKOHCR900<br>COKOHCR900<br>COKOHCR900<br>COKOHCR90<br>COKOHCR90<br>COKO                                                                                                    | RAID Lev<br>Configured Size (<br>Config Sta<br>Deployed LUN De<br>LUN New Nar<br>Drive Sta<br>SEL Logs CIMC<br>SCSI vNICs Storag<br>OC5383LBF<br>OC5393GJW<br>OC5380LV8<br>OC5380LV8<br>OC5380LV8<br>OC533116U<br>SEL Logs CIMC S<br>SEI Logs CIMC S                          | vel: RAID 1 Mir<br>GB) 100<br>te: Applied<br>tails<br>me: Data<br>te: optimal<br>Sessions VIF P<br>pe<br>Operable<br>Operable<br>Operable<br>Operable<br>Operable<br>Operable<br>Operable<br>Operable<br>Operable<br>Operable<br>VIF Path                                                                                                    | rored Size (<br>Admin St<br>Boot<br>Referenced LUN Na<br>LUN<br>aths Power Control Monitor<br>Drive State<br>Unconfigured Good<br>Unconfigured Good<br>Unconfigured Good<br>Unconfigured Good<br>Online<br>Online                                                    | (MB) 102400<br>ate: Online<br>able Disabled<br>ame: Data<br>IID: 1001<br>r Faults Events<br>Presence<br>Equipped<br>Equipped<br>Equipp | FSM Health Stat                                                                                  | tistics Temperatur<br>Bootable<br>False<br>False<br>False<br>False<br>False<br>False<br>False<br>False<br>False<br>False<br>False<br>False                                                                                                    | es Power |
| R<br>R<br>S<br>General Inven<br>Motherboard<br>Controller LU<br>Disk<br>Storage<br>Storage<br>Storage<br>Disk<br>Obsk<br>Obsk<br>Obsk<br>Obsk<br>Obsk<br>Obsk<br>Obsk<br>Ob                                                                                                    | tename Referenced LUN et Online iet Undeployed ilaim Orphaned LUN ntory Virtual Machines Hybrid D CIMC CPUs GPUs Memory k1 Controller PCH 3 controller PCH 3 controller SAS 1 k1 285144 k4 285144 k4 285144 k5 285144 k4 285144 k5 285144 k5 28514 k5 28514 k5 285 k5 2851 k5 | iisplay   Installed Firmware<br>Adapters   HBAs   NICs   iS<br>VIB) Serial<br>3 Z0K0HDQ8000<br>3 Z0K0HCR9000<br>3 Z0K0HCR9000<br>3 Z0K0HCP0000<br>3 Z0K0HCP0000<br>3 Z0K0HF2P0000<br>3 Z0K0HF2P0000<br>3 Z0K0HF2P0000<br>3 Z0K0HF2P0000<br>3 Z0K0HF2P0000<br>3 Z0K0HF3R000<br>3 Z0K0HF3R0000<br>3 Z0K0HF3R0000<br>3 Z0K0HF3R00000000000000000000000000000000000                                                                                                    | RAID Lev<br>Configured Size (<br>Config Sta<br>Deployed LUN De<br>LUN New Nar<br>Deploy Nar<br>Drive Sta<br>SEL Logs CIMC<br>SCSI vNICs Storag<br>OC5383CU8<br>OC5393GJW<br>OC53812RN<br>OC5380LV8<br>OC5380LV8<br>OC538116U<br>SEL Logs CIMC S<br>ST vNICs Storage           | rel: RAID 1 Mir<br>GB) 100<br>te: Applied<br>tails<br>me: Data<br>te: optimal<br>Sessions VIF P<br>ge<br>Operable<br>Operable<br>Operable<br>Operable<br>Operable<br>Operable<br>Operable<br>Operable<br>Operable<br>Operable<br>Operable<br>Operable<br>Operable<br>Operable<br>Operable<br>Operable<br>Operable<br>Operable<br>Operable<br>Operable<br>Operable<br>Operable<br>Operable             | rored Size (<br>Admin St<br>Boot<br>Referenced LUN Na<br>LUN<br>aths Power Control Monitor<br>Drive State<br>Unconfigured Good<br>Unconfigured Good<br>Unconfigured Good<br>Unconfigured Good<br>Online<br>Online<br>Online                                          | (MB) 102400<br>ate: Online<br>able Disabled<br>ame: Data<br>IID: 1001<br>r Faults Events<br>Presence<br>Equipped<br>Equipped<br>Equipp | FSM Health Stat                                                                                  | tistics Temperatur<br>Bootable<br>False<br>False<br>False<br>False<br>False<br>False<br>False<br>False<br>False<br>False<br>False<br>False                                                                                                    | es Power |
| R<br>R<br>R<br>S<br>S<br>General Inven<br>Motherboard<br>Controller LU<br>T<br>Name<br>Storage<br>Storage<br>Disk<br>Disk<br>Disk<br>Disk<br>Disk<br>Disk<br>Ceneral Inven<br>Motherboard<br>Controller LU<br>T<br>Storage<br>Storage<br>Disk<br>Disk<br>Ceneral Inven<br>Motherboard<br>Controller LU<br>T<br>Storage<br>Disk<br>Storage<br>Disk<br>Controller LU<br>Controller LU                                                                                                    | tename Referenced LUN et Online iet Undeployed ilaim Orphaned LUN ntory Virtual Machines Hybrid D CIMC CPUs GPUs Memory / Ns Disks Filter  Export  Print Size ( Controller PCH 3 Controller SAS 1 k 1 285144 k 3 285144 k 4 285144 k 4 285144 k 5 285144 k 5 285144 k 5 285144 k 5 285144 k 7 285144 k 7 285144 k 7 285144 k 7 285144 k 7 285144 k 7 285144 k 7 285144 k 7 285144 k 7 285144 k 7 285144 k 7 285144 k 7 285144 k 7 285144 k 7 285144 k 7 285144 k 7 285144 k 7 285144 k 7 285144 k 7 285144 k 7 285144 k 7 28514 k 7 28514 k 7  | NISPIAY Installed Firmware<br>Adapters HBAs NICs iS<br>NICs Serial<br>S ZOKOHCR9000<br>S ZOKOHCR9000<br>S ZOKOHCP0000<br>S ZOKOHCP00000<br>S ZOKOHCP00000<br>S ZOKOHCP000000<br>S ZOKOHCP00000<br>S ZOKOHCP00000000<br>S                                                                                                    | RAID Lev<br>Configured Size (<br>Config Sta<br>Deployed LUN New Nar<br>Deploy Nar<br>Drive Sta<br>SEL Logs CIMC<br>SCSI VNICS Storage<br>OC5393GJW<br>OC5393GJW<br>OC5393GJW<br>OC5393GJW<br>OC5393GJW<br>OC5393GJW<br>OC533116U<br>SEL Logs CIMC S<br>SSI VNICS Storage      | rel: RAID 1 Mir<br>GB) 100<br>te: Applied<br>tails<br>me: Data<br>te: optimal<br>Sessions VIF P<br>operable<br>Operable<br>Operable<br>Operable<br>Operable<br>Operable<br>Operable<br>Operable<br>Operable<br>State                                                                                                    | rored Size (<br>Admin St<br>Boot<br>Referenced LUN Na<br>LUN<br>aths Power Control Monitor<br>Drive State<br>Unconfigured Good<br>Unconfigured Good<br>Unconfigured Good<br>Unconfigured Good<br>Online<br>Online<br>Online                                          | (MB) 102400<br>ate: Online<br>able Disabled<br>ame: Data<br>IID: 1001<br>r Faults Events<br>Presence<br>Equipped<br>Equipped<br>Equipp | FSM Health Stat                                                                                  | tistics Temperatur<br>Bootable<br>False<br>False<br>Fa | es Power |
| General Inven<br>Motherboard<br>Controller LU<br>The Controller LU<br>Controller LU<br>Controller LU                                                                                                    | tename Referenced LUN et Online iet Undeployed iaim Orphaned LUN ntory Virtual Machines Hybrid D CIMC CPUs GPUs Memory / Ns Disks Filter  Export  PCH 3 Controller PCH 3 CIMC CPUs GPUs Memory / Ns 0 Size ( COntroller SAS 1 k 1 285144 k 4 285144 k 5 285144 k 4 285144 k 5 285144 k 7 285144 k 7 285144 k 7 285144 k 7 285144 k 5 285144 k 5 285144 k 5 285144 k 5 285144 k 5 285144 k 5 285144 k 5 285144 k 6 285144 k 7 285144 k 7 285144 k 7 285144 k 7 285144 k 7 285144 k 7 285144 k 7 285144 k 7 285144 k 7 285144 k 5 285144 k 7 285144 k 7 28514 k 7 28514 k 7 28514  | iisplay   Installed Firmware<br>Adapters   HBAs   NICs   iS<br>MB) Serial<br>3 Z0K0HCR9000<br>3 Z0K0HCR9000<br>3 Z0K0HCP0000<br>3 Z0K0HF20000<br>3 Z0K0HF200000<br>3 Z0K0HF200000<br>3 Z0K0HF20000000000000000000000000000000000                                                                                                    | RAID Lev<br>Configured Size (<br>Config Sta<br>Deployed LUN New Nar<br>Deploy Nar<br>Drive Sta<br>SEL Logs CIMC<br>SCSI VNICS Storage<br>OC5383CJW<br>OC5383CJW<br>OC5380LV8<br>OC5380LV8<br>OC5380LV8<br>OC533116U<br>SEL Logs CIMC S<br>SCSI VNICS Storage<br>CIMC Storage  | rel: RAID 1 Mir<br>GB) 100<br>te: Applied<br>tails<br>me: Data<br>te: optimal<br>Sessions VIF P<br>Operable<br>Operable<br>Operable<br>Operable<br>Operable<br>Operable<br>Operable<br>Operable<br>Operable<br>Operable<br>State                                                                                                    | rored Size (<br>Admin St<br>Boot<br>Referenced LUN Na<br>LUN<br>aths Power Control Monitor<br>Drive State<br>Unconfigured Good<br>Unconfigured Good<br>Unconfigured Good<br>Unconfigured Good<br>Online<br>Online<br>Online                                          | (MB) 102400<br>ate: Online<br>able Disabled<br>ame: Data<br>IID: 1001<br>r Faults Events<br>Presence<br>Equipped<br>Equipped<br>Equipp | FSM Health Stat                                                                                  | tistics Temperatur<br>Bootable<br>False<br>False<br>False<br>False<br>False<br>False<br>False<br>False<br>False<br>False<br>False<br>False<br>False<br>False<br>False<br>False<br>False<br>False<br>False<br>False<br>False<br>False<br>False<br>False                                                                                                    | es Power |
| General Inven<br>Motherboard<br>Controller LU<br>Image: Controller LU<br>Image: Controller LU<br>Ima                                                                                                    | tename Referenced LUN et Online iet Undeployed laim Orphaned LUN http://Virtual Machines/Hybrid D CIMC CPUs GPUs Memory Filter  Export  Size ( controller PCH 3 controller SAS 1 k1 28514 k4 28514 k4 28514 k5 28514 k6 28514 k6 28514 k7 28514 k7 28514 k7 28514 k7 28514 k7 28514 k6 28514 k6 28514 k6 28514 k5 28514 k6 28514 k5 28514 k5 2851 k5 2851 k5 2851 k5 2851 k5 2851 k5 | iisplay   Installed Firmware<br>Adapters   HBAs   NICs   iS<br>MB) Serial<br>3 Z0K0HCR9000<br>3 Z0K0HCR9000<br>3 Z0K0HC9000<br>3 Z0K0HC9000<br>3 Z0K0HF9000<br>3 Z0K0HF9000<br>3 Z0K0HF9000<br>3 Z0K0HF9000<br>3 Z0K0HF9000<br>3 Z0K0HF9000<br>3 Z0K0HF9000<br>3 Z0K0HF9000<br>3 Z0K0HF9000<br>3 Z0K0HF9000<br>3 Z0K0HF9000<br>3 Z0K0HF9000<br>3 Z0K0H79000<br>3 Z0K0H790000<br>3 Z0K0H790000<br>3 Z0K0H790000<br>3 Z0K0H790000<br>3 Z0K0H790000<br>3 Z0K0H790000<br>3 Z0K0H790000<br>3 Z0K0H790000000000000000000000000000000000                                                                                                    | RAID Lev<br>Configured Size (<br>Config Sta<br>Deployed LUN New Nar<br>Deploy Nar<br>Drive Sta<br>SEL Logs CIMC<br>SCSI VNICS Storage<br>OC5383CJW<br>OC5383CJW<br>OC5383CJW<br>OC53812RN<br>OC53380LV8<br>OC533116U<br>SEL Logs CIMC S<br>SCSI VNICS Storage<br>CIMC Storage | rel: RAID 1 Mir<br>GB) 100<br>te: Applied<br>tails<br>me: Data<br>te: optimal<br>Sessions VIF P<br>Operable<br>Operable<br>Operable<br>Operable<br>Operable<br>Operable<br>Operable<br>Operable<br>Operable<br>Operable<br>Operable<br>Operable<br>Operable<br>State                                                                                                    | rored Size (<br>Admin St<br>Boot<br>Referenced LUN Na<br>LUN<br>aths Power Control Monitor<br>Drive State<br>Unconfigured Good<br>Unconfigured Good<br>Unconfigured Good<br>Unconfigured Good<br>Unconfigured Good<br>Online<br>Online<br>bs Power Control Monitor ( | (MB) 102400<br>ate: Online<br>able Disabled<br>ame: Data<br>I ID: 1001<br>r Faults Events<br>Presence<br>Equipped<br>Equipped<br>Equip | FSM Health Star<br>Technology<br>HDD HDD<br>HDD<br>HDD<br>HDD<br>HDD<br>HDD<br>HDD<br>HDD<br>HDD | tistics Temperatur<br>Bootable<br>False<br>False<br>False<br>False<br>False<br>False<br>False<br>False<br>False<br>False<br>False<br>False<br>False<br>False<br>False<br>False<br>False<br>False                                                                                                    | es Power |